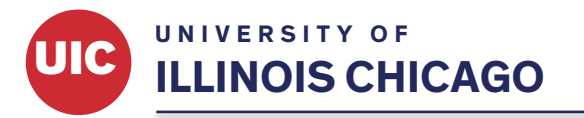

Office of the Vice Chancellor for Research

## Job Aid to log into CITI to complete training

## Purpose

To provide guidance and instruction on how to log into CITI training prior to doing CITI Training.

## Section

1. Go to CITI: https://about.citiprogram.org

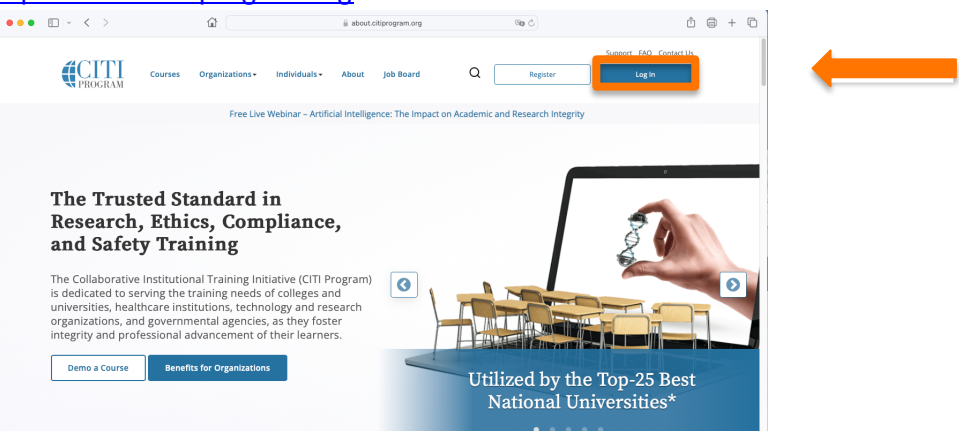

2. Select "Login" in the upper right corner.

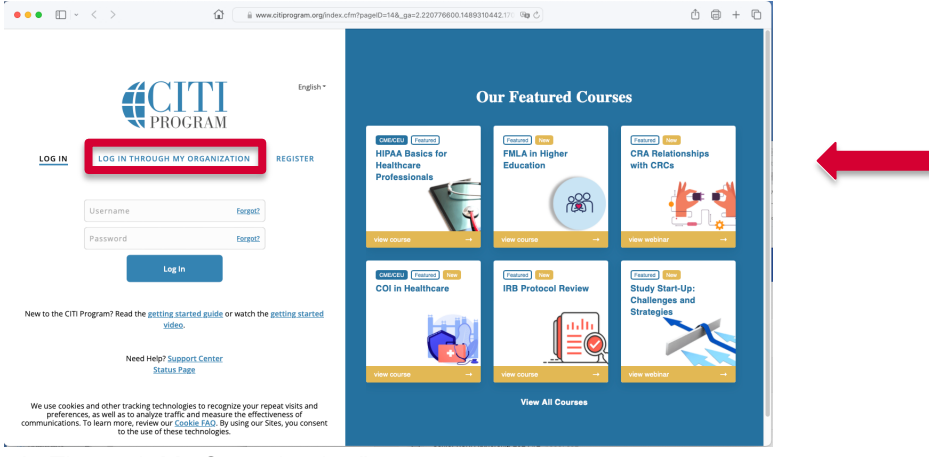

3. Choose "Log In Through My Organization".

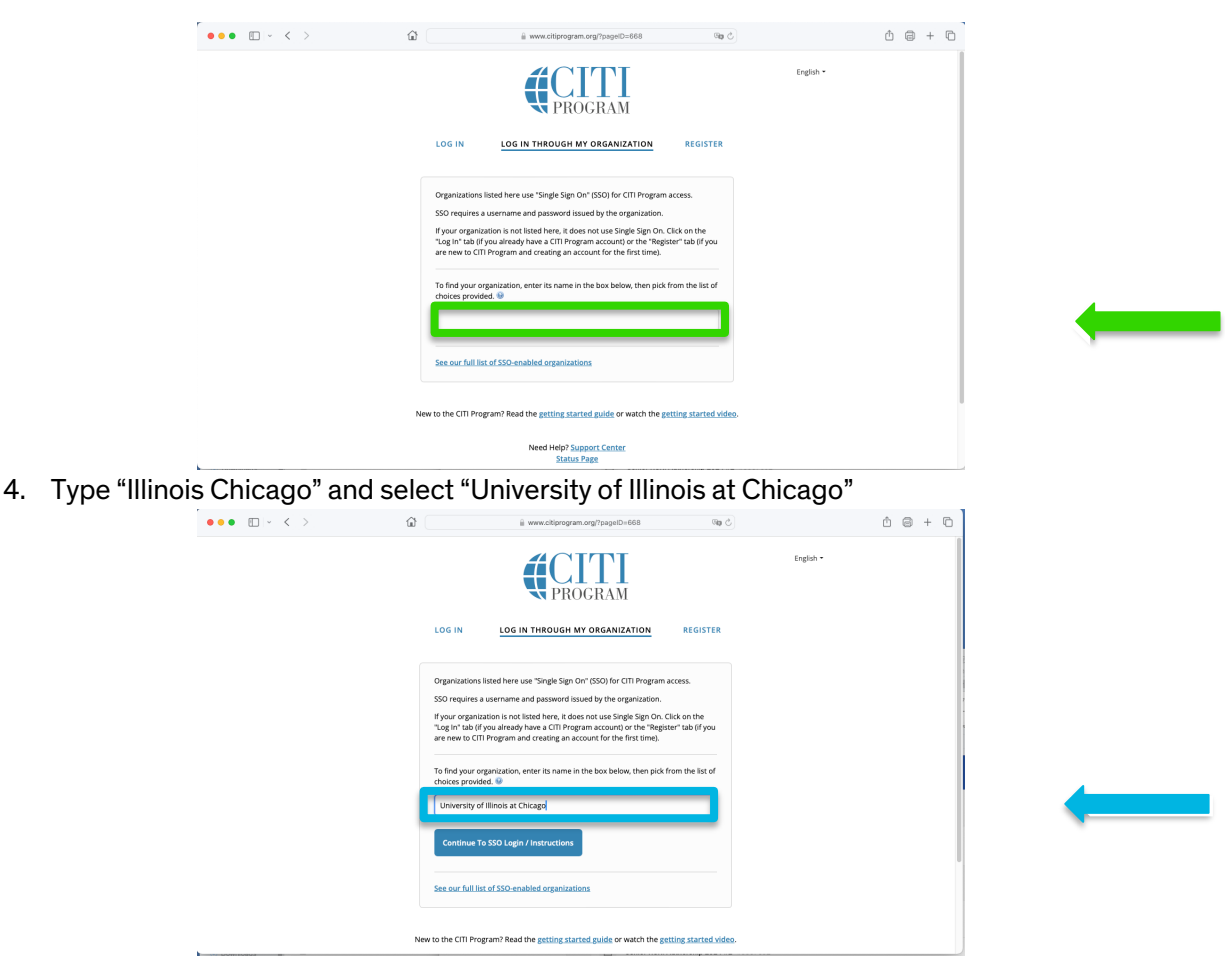

- 5. Select "Continue to SSO Login / Instructions": this should bring up UIC single sign on (SSO).
- 6. You should now be logged into CITI.

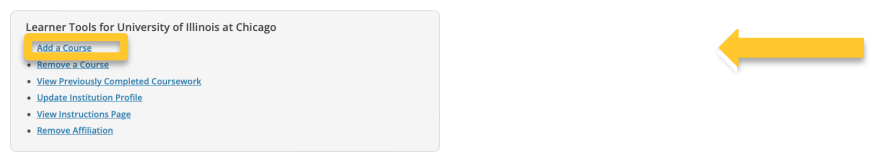

7. You should next see the options to add new course. Select "Add a Course" under Learner Tools for University of Illinois at Chicago.

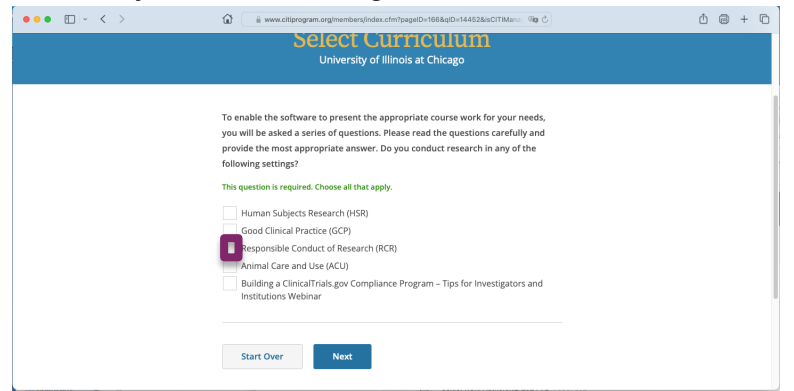

- 8. Select the course category, Responsible Conduct of Research (RCR).
- 9. Scroll to find the course under "Course Ready to Begin." Select the "Start Now" box ( \_\_\_\_\_\_).

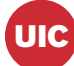

UIC

|                  | Courses Ready to Begin                             |                                                                                                    | Learner Tools |  |
|------------------|----------------------------------------------------|----------------------------------------------------------------------------------------------------|---------------|--|
|                  | University<br>Conflic<br>Stage 2 - 1<br>0 / 4 modu | r of Illinois at Chicago<br>t <b>of Interest</b><br>Refresher Stage<br>iles completed                                                                                                    |               |  |
| 10               |                                                    |                                                                                                    | Start Now     |  |
| 10.              | ••• • • < >                                        | 🕼 📄 www.cliprogram.org/members/index.cfm?pageID=1668.qID=144528/sCITIMans 🧐 🖑                                                                                                    | Ů @ + ₪       |  |
|                  |                                                    | Select Curriculum<br>University of Illinois at Chicago                                                                                                    |               |  |
|                  |                                                    | To enable the software to present the appropriate course work for your needs,<br>you will be asked a series of questions. Please read the questions carefully and<br>provide the most appropriate answer. Do you conduct research in any of the<br>following settings?                          |               |  |
|                  |                                                    | This question is required. Choose all that apply.  Human Subjects Research (HSR) Good Clinical Practice (SCP) Research RCR1                                                                                                    |               |  |
|                  |                                                    | Animal Care and Use (ACU)<br>Building a ClinicalTrials gov Compliance Program – Tips for Investigators and<br>Institutions Webinar                                                                                                    |               |  |
|                  |                                                    | Start Over                                                                                                    |               |  |
| 11. Select "Next |                                                    |                                                                                                    |               |  |
|                  |                                                    | Www.clippopum.org/members/holes.clm/page0-16686_00-45684800TMAnter: ● C     Select Curriculum     University of filinois at Chicago                                                                                                    |               |  |
|                  |                                                    | Responsible Conduct of Research Course Enrollment Please select your RCR learner group below to be enrolled:                                                                                                    |               |  |
|                  |                                                    | This question is required. Choose one answer.           Biomedical Responsible Conduct of Research Course         Social and Behavioral Responsible Conduct of Research Course           Responsible Conduct of Research for Engineers         Physical Science Responsible Conduct of Research | •             |  |
|                  |                                                    | Slart Over Next                                                                                                    |               |  |

- 12. Select the appropriate Responsible Conduct of Research for you and then "Next".
- 13. Scroll to find the course under "Course Ready to Begin." Select the "Start Now" box ( Start Now"). Note that in this screen capture, the course is Conflict of Interest, but you should select the course that you wish to complete

| Courses Ready to Begin                                                                 | Learner Tools |         |
|----------------------------------------------------------------------------------------|---------------|---------|
| University of Illinois at Chicago<br>Conflict of Interest<br>Stage 2 - Refresher Stage |               |         |
| 0 / 4 modules completed                                                                | Start Now     | <b></b> |